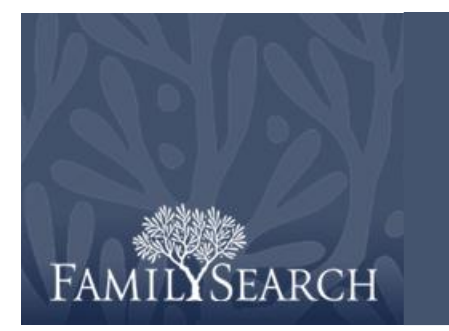

# Ciclo do Pedido

FamilySearch Magento Administration Panel [Painel de Administração do FamilySearch Magento]

O FamilySearch Microfilm Ordering é um site onde os usuários fazem pedidos de microfilmes e microfichas e pagam por sua solicitação de empréstimo. O Magento Administration Panel é um sistema desenvolvido para que os diretores dos centros de história da família entrem no sistema e controlem os pedidos de empréstimo de filmes. Entrando no sistema, os diretores podem pesquisar, ver o histórico de pedidos e ver as informações de contato de um pedido específico. Podem também supervisionar a situação dos itens e marcar se foram recebidos, devolvidos ou estão em lista de espera.

Para acessar o Magento Administration Panel do site FamilySearch Microfilm Ordering, acesse <u>https://film.familysearch.org/admin</u>

| <b>Passo 1:</b><br>Digite seu nome de usuário e<br>senha. Clique em <b>Entrar</b> .               | Log in to Admin Panel                                                                                                    |  |  |  |  |  |
|---------------------------------------------------------------------------------------------------|----------------------------------------------------------------------------------------------------|--|--|--|--|--|
| <b>Passo 2:</b><br>Posicione o mouse na aba <b>Vendas</b><br>e depois clique em <b>Encomendas</b> |                                                                                                    |  |  |  |  |  |
| Passo 3:<br>No campo do número do pedido,<br>digite o pedido que você deseja<br>visualizar.       | Cold Coast Family Habry Society Inc.   Aberdeen Societard Family Habry Center   Matet<br>Usuadros do CHE Vendas Stema Filme<br>Encomendas<br>Página de tráginas   Ver 20 por página   Um total de 9 resultados encontrados<br>Encomendas<br>Encomendas Comprado na (loja) Comprado Ent   Acções Ver Ste<br>Encomenda # Comprado na (loja) Comprado Ent   Facturar para Home Centro de História da Familia Total (base)<br>Encomenda # Comprado na (loja) Comprado Ent   Facturar para Home Centro de História da Familia Total (base)<br>Encomenda # Comprado na (loja) Comprado Ent   Facturar para Home Centro de História da Familia Total (base)<br>Encomenda # Comprado na (loja) Comprado Ent   Facturar para Home Centro de História da Familia Total (base)<br>Encomenda # Comprado na (loja) Comprado Ent   Facturar para Home Centro de História da Familia Total (base)<br>Encomenda # Comprado na (loja) Comprado Ent   Facturar para Home Centro de História da Familia Total (base)<br>Encomenda # Comprado na (loja) Comprado Ent   Facturar para Home Centro de História da Familia Total (base)<br>Encomenda # Comprado na (loja) Comprado Ent   Facturar para Home Centro de História da Familia Total (base)<br>Encomenda # Comprado na (loja) Comprado Ent   Facturar para Home Centro de História da Familia Total (base)<br>Encomenda # Comprado na (loja) Comprado Ent   Facturar para Home Centro de História da Familia Total (base)<br>Encomenda # Comprado na (loja) Comprado Ent   Facturar para Home Centro de História da Familia Total (base)<br>Encomenda # Comprado No Comprado Ent   Facturar para Home Centro de História da Familia Total (base)<br>Encomenda # Comprado No Comprado Ent   Facturar para Home Centro de História da Familia Total (base)<br>Encomenda # Comprado No Comprado Ent   Facturar para Home Centro de História da Familia Total (base)<br>Encomenda # Comprado Ent   Facturar para Home Centro de História da Familia Total (base)<br>Encomenda # Comprado Ent   Facturar para Home Centro de História da Familia Total (base)<br>Encomenda # Comprado Ent   Facturar para Home Centro de História da Famili |  |  |  |  |  |
| <b>Passo 4:</b><br>Clique em <b>Pesquisar</b> .<br><b>Passo 5:</b><br>Clique no link <b>Ver</b> . | Ver 20 v por página   Um total de 1 resultados encontrados Limper Finiro EMesidumUT<br>Seleccionar visiveis   Desmarcar Visiveis   Acções v Submeter<br>Facturar para Nome Centro de História da Familia Total (Dase) Total (Adquirido) Estado Acção<br>De: De: De: V<br>Até : Até : Até :<br>Branko Ajzele Millet Public Library 5,73 USS 5,73 USS Em Vizi                                                                                                    |  |  |  |  |  |

# Ciclo do Pedido

**Observação:** Aqui você pode visualizar as informações sobre a conta do cliente e seu endereço para cobrança.

#### Passo 6:

Clique na **barra de rolagem** para descer a página.

**Observação:** Aqui você pode visualizar o histórico do pedido na coluna Histórico de Comentários.

### Passo 7:

Clique na **barra de rolagem** para subir a página.

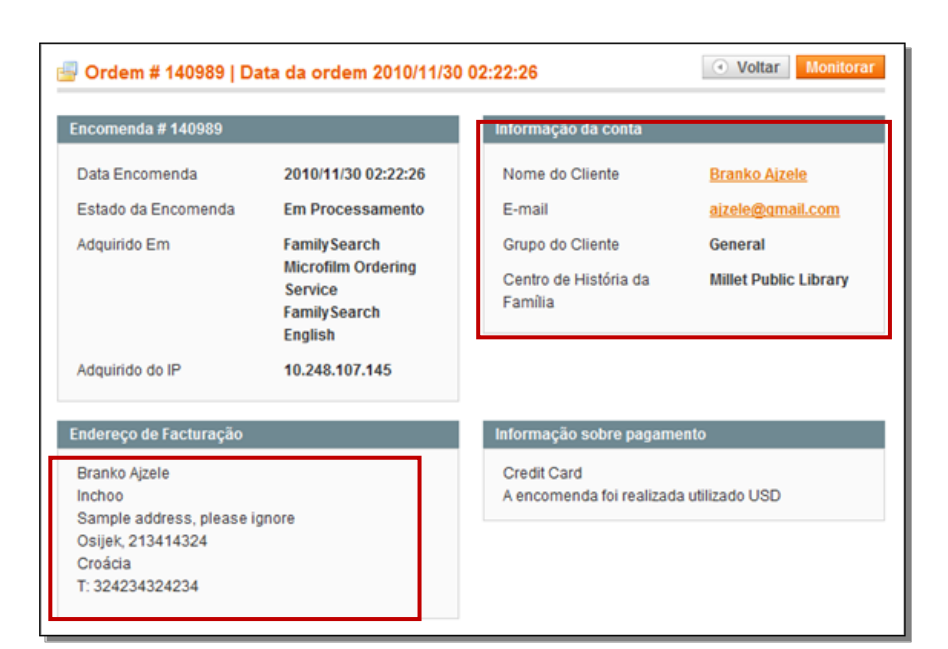

| Empréstimo<br>de<br>Microfilme<br>por Curto<br>Prazo<br>SKU:<br>microfilm-<br>short-term<br><i>Filme N°:</i><br>2354076                                                                                                    | Encomendado                                                                   | Devolvido                                                 | 5,73 US\$               | 5,73 US <b>\$</b>                                                                                                    | Encomendado 1 | 5,73 US\$ | 0,00 US                                                     |
|----------------------------------------------------------------------------------------------------|-------------------------------------------------------------------------------|-----------------------------------------------------------|-------------------------|----------------------------------------------------------------------------------------------------|---------------|-----------|-------------------------------------------------------------|
| Histórico de Comentários<br>2010/11/30 03:09:00   Em Processamento<br>Ciente Notificado ≪<br>Tracking status changed for #film 2354076 from<br>received to returned by #user_id 5 for this order<br>with increment #id 140989.<br>Action performed by "Films > Search > Mass<br>action > Return" functionality. |                                                                               |                                                           | D<br>from<br>order<br>S | Total encomendas   Subtotal 5,73 US\$   Total 5,73 US\$   Total Pago 0,00 US\$   Total Reembolso 0,00 US\$   Divida Total 5,73 US\$ |               |           | 5,73 US\$<br>,73 US\$<br>0,00 US\$<br>0,00 US\$<br>,73 US\$ |
| 2010/11<br>Cliente No<br>Tracking<br>shipped<br>with ince                                                                                                    | /30 03:07:36   En<br>otificado 🖋<br>g status changed f<br>l to received by #u | n Processament<br>or #film 2354076<br>ser_id 5 for this o | o<br>from<br>rder       |                                                                                                    |               |           |                                                             |

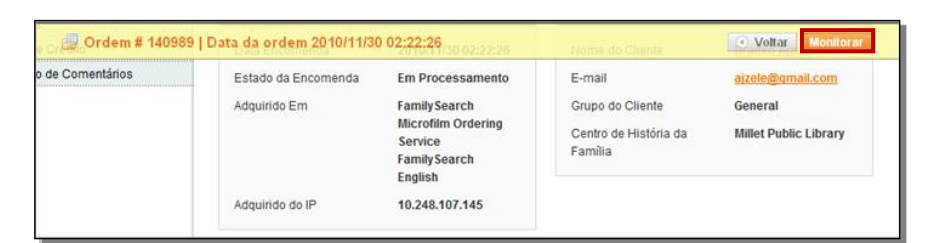

### Passo 8:

Clique em **Monitorar** e depois na **barra de rolagem** para voltar para a parte de baixo da página.

# Ciclo do Pedido

# Passo 9:

No quadro Itens Pedidos, clique na **barra de rolagem** e mova-a para a direita.

#### Passo 10:

Na coluna Monitorar, use a lista suspensa do menu para selecionar a opção monitorar.

**Observação:** As opções referentes ao andamento do pedido são: lista de espera, recebido ou devolvido. Você pode selecionar quem não vai receber uma cópia por e-mail das mudanças no andamento do pedido, desmarcando os quadradinhos.

# Passo 11: Clique em Enviar Modificações.

**Observação:** As modificações foram monitoradas com sucesso.

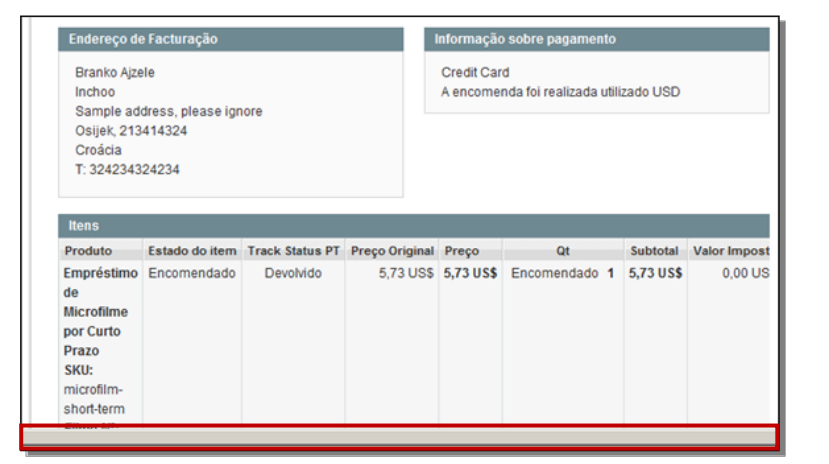

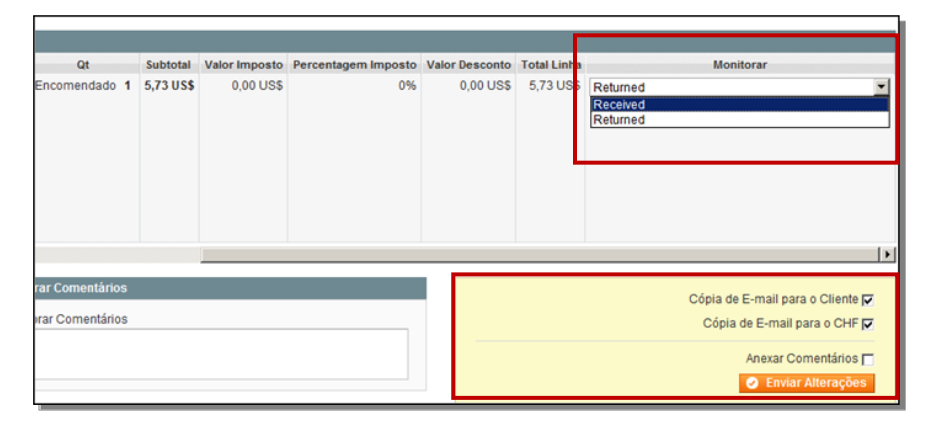

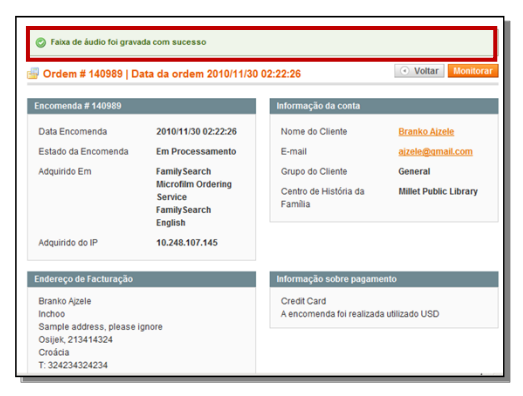